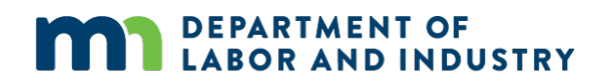

# **Guide to Use "Ready for Inspection" Feature**

#### **Table of Contents**

| Eligibility to Request Inspections Online                 | 2 |
|-----------------------------------------------------------|---|
| Requesting an Inspection thru iMS                         | 4 |
| Reasons Inspection May Not be Scheduled on Preferred Date | 8 |

The "Ready for Inspection" feature is available on many electrical permits. It is used to inform your inspector that your project is ready for an inspection. The request process allows you to propose a date and time (am/pm) for your inspection. The final scheduling determination is made by your inspector.

#### **Eligibility to Request Inspections Online**

To be eligible to request an inspection online, permits must:

- Be in Issued or Expired status.
- Have no current scheduled inspections.
- Issued in one of the following regions as (additional regions will be added in the future):
  - Northwest District 1
  - Northeast District 2
  - East Central District 3
  - West Central District 4

- Southwest District 5
- Metro District 9
- North Central District 10

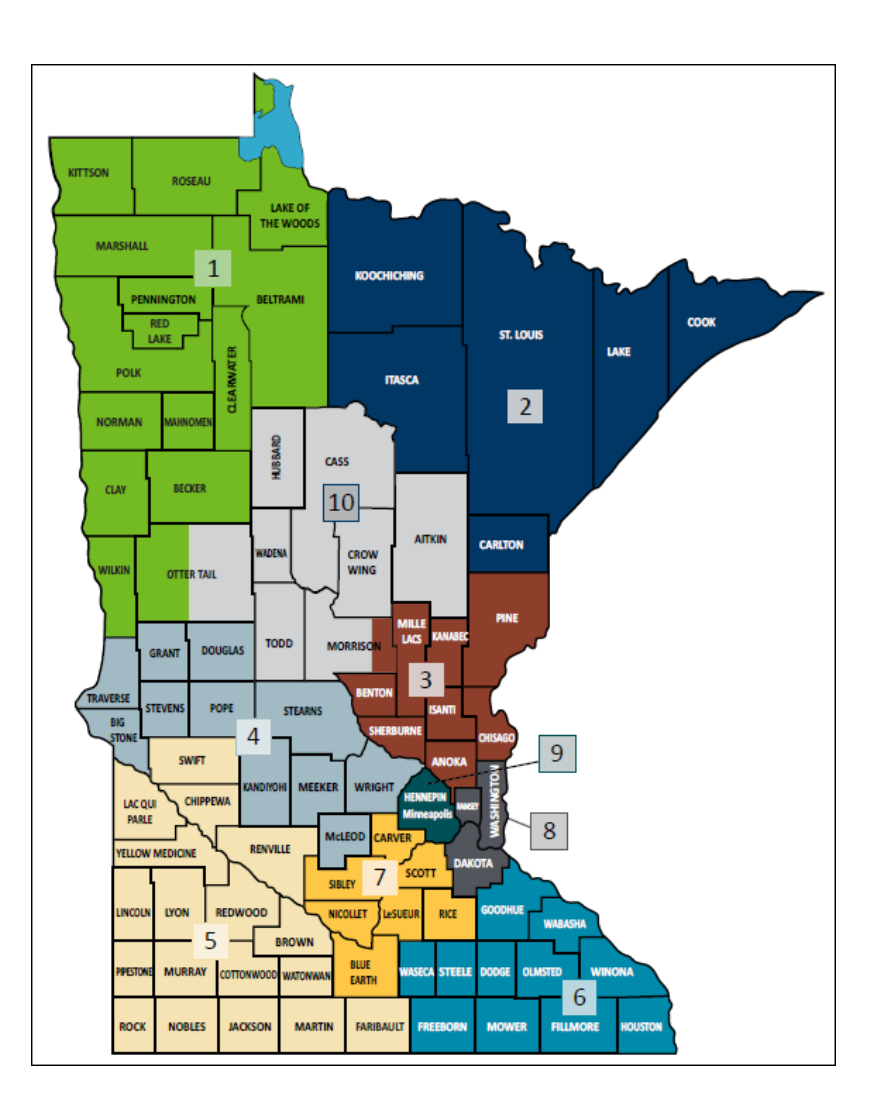

If the "Ready for Inspection" button doesn't appear on the permit, it has not met one of the eligibility criteria listed above.

₽

**A** 

Terry Lane

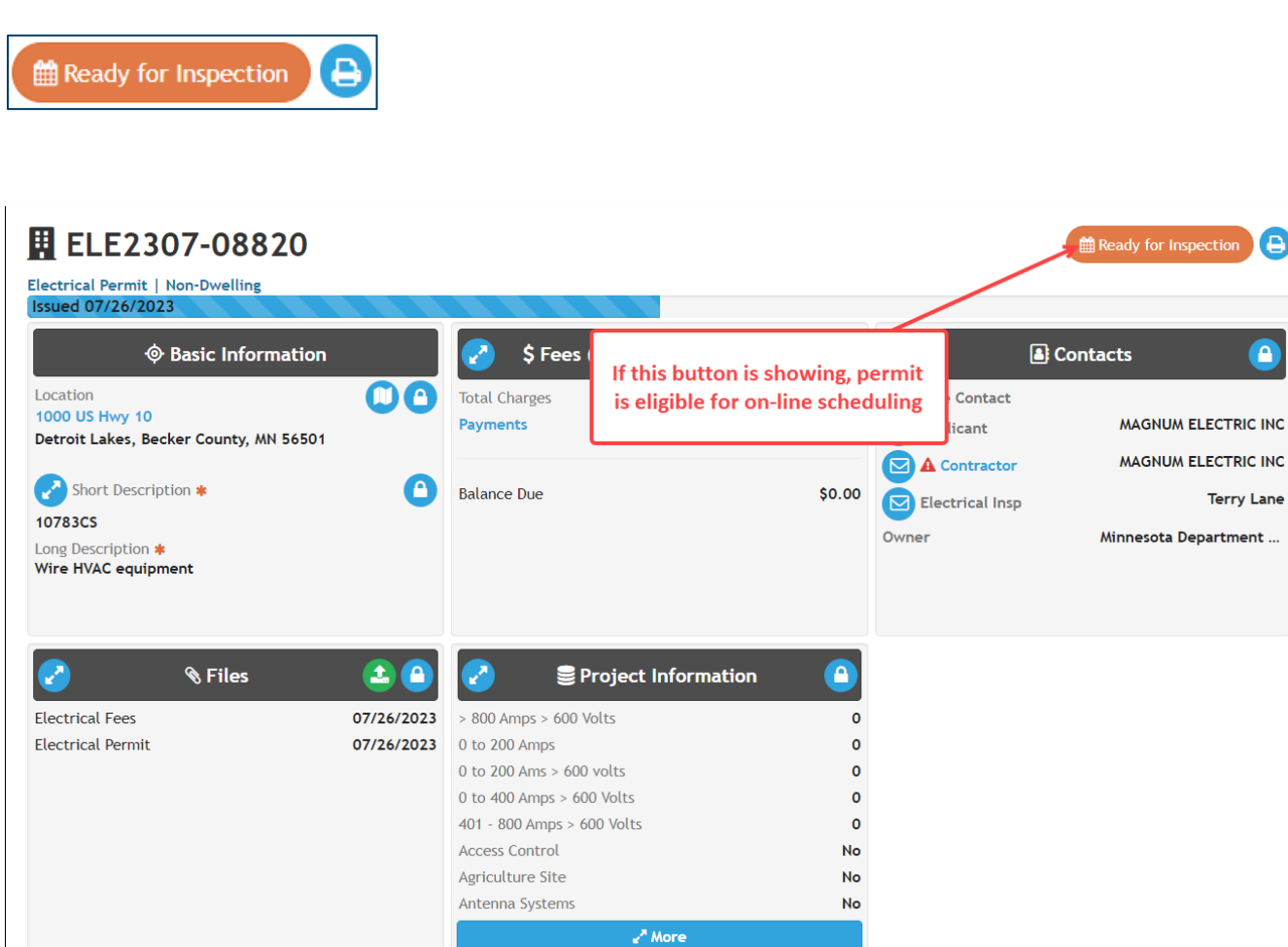

### **Requesting an Inspection thru iMS**

1. Open the permit and click "Ready for Inspection" button in the upper righthand corner.

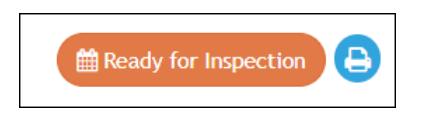

If this button is not available, you cannot request an inspection online. Please contact your inspector via phone or email.

2. Read and accept the statement on the next screen regarding the readiness of the project for inspection. Note that additional fees may be charged if you request an inspection, but the inspection cannot be completed as scheduled. The disclaimer must be accepted to request and inspection.

"Only submit a ready notification if you are confident that the project will be ready for an inspection on the date requested. When requested inspections are preempted, obstructed, prevented, or otherwise not able to be completed as scheduled due to circumstances beyond the control of the inspector, a supplemental inspection fee of \$35 may be assessed by the inspector."

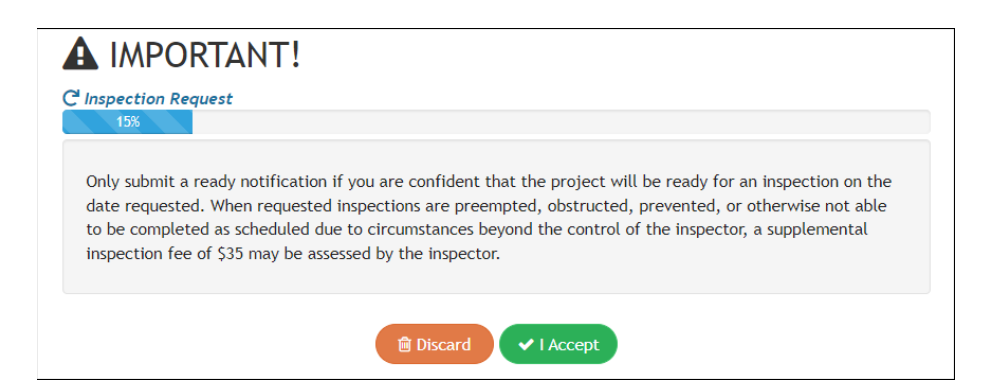

3. On the Inspection Request screen, BEFORE entering any information make note of the Notice information. It contains important information regarding the availability of inspection times.

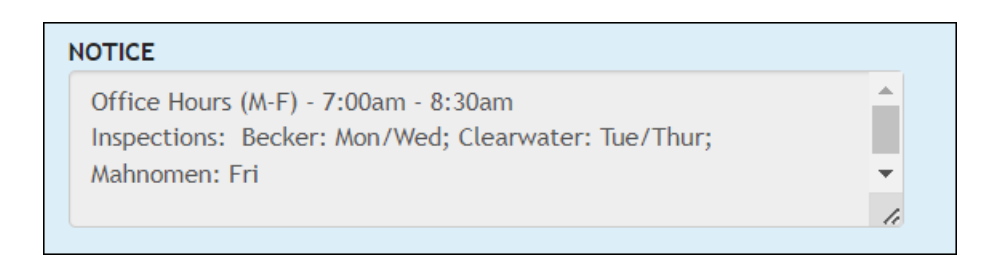

- 4. Enter all information on Inspection Request screen. Click next.
  - a. Date Requested Manually enter the date or open the calendar.
    - i. Request up to 2 weeks in advance.
    - ii. Same day inspections cannot be requested after 8:30am.

| Date Requested <b>*</b> | 06/  | 18/2 | 024 |    |    |            |              | •               |
|-------------------------|------|------|-----|----|----|------------|--------------|-----------------|
|                         | June | 2024 | ۰.  |    |    | $\uparrow$ | $\downarrow$ | dvance.         |
| Preferred Time <b>*</b> | Su   | Мо   | Tu  | We | Th | Fr         | Sa           | ~               |
| Type of Inspection      | 26   | 27   | 28  | 29 | 30 | 31         | 1            | ~               |
| *                       | 2    | 3    | 4   | 5  | 6  | 7          | 8            |                 |
| Access                  | 9    | 10   | 11  | 12 | 13 | 14         | 15           | ~               |
| Information <b>*</b>    | 16   | 17   | 18  | 19 | 20 | 21         | 22           |                 |
| Notes for               | 23   | 24   | 25  | 26 | 27 | 28         | 29           |                 |
| Inspector *             | 30   | 1    | 2   | 3  | 4  | 5          | 6            |                 |
|                         | Cle  | ear  |     |    |    | То         | day          | //<br>codes, or |

b. **Preferred Time** – Choose AM or PM from the dropdown menu.

| Preferred Time *   | SELECT ONE 🗸 |
|--------------------|--------------|
|                    | SELECT ONE   |
| Type of Inspection | AM           |
| *                  | PM           |

c. **Type of Inspection** – Choose from dropdown menu.

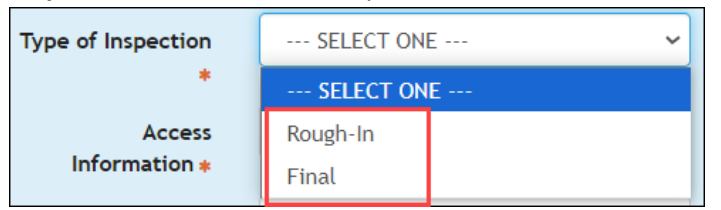

d. Access Information – Choose from dropdown menu.

| Access        | SELECT ONE                     | ~ |
|---------------|--------------------------------|---|
| Information * | SELECT ONE                     |   |
|               | Lockbox                        |   |
| Notes for     | Garage                         |   |
| Inspector *   | Hidden Key                     |   |
|               | Open Door                      |   |
|               | Contractor/Owner will be here  |   |
|               | Call for Access                |   |
|               | All outside/No Access required |   |

- e. Note for Inspector include any relevant information including:
  - Access codes or other information to gain access.
  - Service panel work Provide homeowner name and phone number.
  - In home inspections Adult age 18 or older must be present.
  - Information provided only visible to DLI staff. Not public information.

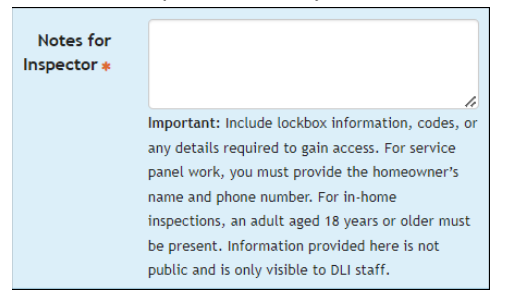

5. Review Inspection Request Summary screen for accuracy. Make any necessary edits. Click Submit.

| Inspection Request<br>C Inspection Request   | Summary<br><sup>80%</sup>                                                                                                    |                                                                       |            |             |
|----------------------------------------------|----------------------------------------------------------------------------------------------------|-----------------------------------------------------------------------|------------|-------------|
|                                              | Please review and o                                                                                                    | onfirm your reques                                                    | t          |             |
| C <sup>I</sup> Inspection Request 🕝          | 🔽 🛢 Requ                                                                                                    | uest Details                                                          | Accepted I | Disclaimers |
| Permit Addres<br>51359 235th<br>Clearwater C | Access Information <b>*</b><br>Date Requested <b>*</b><br>Notes for Inspector<br>NOTICE<br>Preferred Time <b>*</b><br>Type of Inspection <b>*</b> | Lockbox<br>2024-06-18<br>5555<br>Office Hours (M-F)<br>AM<br>Rough-In | MPORTANT!  | 06/13/2024  |
|                                              | Discard                                                                                                    | N Submit                                                              |            |             |

An email will be generated to you as the requestor, confirming your request.

| Subject: | Inspection Request                                                             |
|----------|--------------------------------------------------------------------------------|
| Body:    | Your request has been received by the department and will be reviewed by the   |
|          | inspector assigned to your permit.                                             |
|          | If your request can be accommodated, you will receive a follow-up email with a |
|          | scheduling confirmation. If your request cannot be accommodated, the follow-   |
|          | up email will include information on how to proceed.                           |
|          |                                                                                |

From the Create Confirmation, click Home to return to the iMS home page or click the History button to return to the permit.

| Create Confirmation | B History                                                                 |
|---------------------|---------------------------------------------------------------------------|
| Maspection Request  | 盟 ELE2307-04773 (51359 235th Ave)<br>盟 ELE2307-04772 (28614 Tucker St NE) |

6. "Request an Inspection" button is no longer visible on the permit indicating Inspection Request pending status.

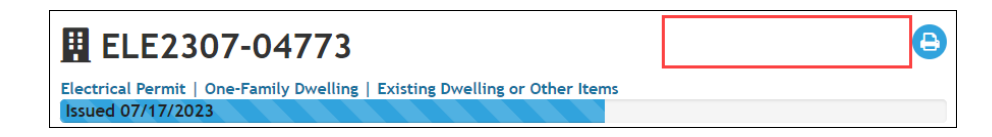

## **Reasons Inspection May Not be Scheduled on Preferred Date**

- 1. Trying to schedule a same day inspection on or after 8:30am.
  - Will receive the message "The date requested is not available. Please choose a different date."

| <b>Request</b> De C'Inspection Request | etails                                                                                                    | Will receive n                                                                                                    | nessage to choose another day                               |
|----------------------------------------|----------------------------------------------------------------------------------------------------|----------------------------------------------------------------------------------------------------|-------------------------------------------------------------|
| 35%                                    |                                                                                                    |                                                                                                    |                                                             |
|                                        | The date requ                                                                                                    | ested is not available                                                                                                   | . Please choose a different date.                           |
|                                        |                                                                                                    | Please enter d                                                                                                    | etails below                                                |
| In                                     | spection Request                                                                                                    |                                                                                                    |                                                             |
| NOTICE                                 | Office Hours (M-F) - 7:00<br>Inspections: Becker: Moi<br>Clearwater: Tue/Thur; M                                                                                                    | lam - 8:30am<br>n/Wed;<br>lahnomen: Fri                                                                                  |                                                             |
| Date Requested <b>*</b>                | 06/06/2024                                                                                                    | to weeks in advance.                                                                                                    | Inspection request cannot be made for the same day if it is |
| Preferred Time *                       | РМ                                                                                                    | ~                                                                                                    | 8:30am or later.                                            |
| Type of<br>Inspection <b>*</b>         | Rough-In                                                                                                    | ~                                                                                                    |                                                             |
| Access<br>Information *                | Lockbox                                                                                                    | ~                                                                                                    |                                                             |
| Notes for<br>Inspector *               | 123                                                                                                    |                                                                                                    |                                                             |
|                                        | Important: Include lockbox info<br>any details required to gain acc<br>panel work, you must provide ti<br>name and phone number. For in<br>inspections, an adult aged 18 yo<br>be present. Information provide<br>public and is only visible to DLI | correction, codes, or<br>cess. For service<br>he homeowner's<br>h-home<br>ears or older must<br>ed here is not<br>staff. |                                                             |
|                                        | ſ                                                                                                    | Discard Dun                                                                                                    | do 🛛 🕅 Next                                                 |

- 2. Each inspector sets a maximum number of requests for a specific day. If that maximum has been reached, you will be required to choose a different date.
  - Will receive the message "Inspection for (specific date) not currently available. Maximum requests for the day. Please select a different date."

| C Inspec | equest De                   | etails                                                                                                    |
|----------|-----------------------------|----------------------------------------------------------------------------------------------------|
|          |                             | Inspection for 06/11/2024 not currently available. Maximum requests for the day. Please select a different date.                                                                                                    |
|          |                             | Please enter details below                                                                                                    |
|          |                             | Inspection Request                                                                                                    |
|          | NOTICE                      | Office Hours (M-F) - 7:00am - 8:30am<br>Inspections: Becker: Mon/Wed; Clearwater:<br>Tue/Thur; Mahnomen: Fri                                                                                                    |
|          | Date Requested <b>*</b>     | Cold 11/2024  Requests can be made up to 2 weeks in advance.                                                                                                    |
|          | Preferred Time *            | PIA V                                                                                                    |
| т        | ype of Inspection •         | Reinspection V                                                                                                    |
| A        | ccess Information *         | Garage 🗸                                                                                                    |
| N        | otes for Inspector <b>*</b> | access 5555                                                                                                    |
|          |                             | Important: Include lockbox information, codes, or any details<br>required to gain access. For service panel work, you must<br>provide the homeowner's name and phone number. For in-<br>home inspections, an adult aged 18 years or older must be<br>present. Information provided here is not public and is only<br>visible to DLI staff. |
|          |                             | Discard Dundo Next                                                                                                    |

- 3. Requested date is unavailable for the following reasons:
  - Falls on a state holiday.
  - Falls on the weekend.
  - Inspector unavailable (i.e., they are not doing inspections that day because of vacation, medical leave, etc.).